# Solucionar problemas de detecção de encaminhamento bidirecional e conexões de plano de dados

## Contents

Introduction **Prerequisites Requirements Componentes Utilizados** Informações do plano de controle Verificar propriedades locais do controle Verificar conexões de controle Protocolo de gerenciamento de sobreposição Verifique se as TLOCs de OMP são anunciadas nas bordas Verifique se o vSmart recebe e anuncia as TLOCs Deteccão de encaminhamento bidirecional Entender o comando show bfd sessions Comando show tunnel statistics Lista de acesso Conversão de endereco de rede Como usar ferramentas stun-client para detectar mapeamento e filtragem de NAT Tipos de NAT suportados para túneis de plano de dados **Firewalls** Security Problemas de ISP com tráfego marcado de DSCP Debug BFD Informações Relacionadas

## Introduction

Este documento descreve os problemas de conexão do plano de dados que podem surgir nos roteadores vEdge depois que você se conecta com êxito ao plano de controle, mas ainda não há conectividade do plano de dados entre os locais.

## Prerequisites

### Requirements

A Cisco recomenda que você tenha conhecimento da solução Cisco Software Defined Wide Area Network (SDWAN).

### **Componentes Utilizados**

#### Este documento não se restringe a versões de software e hardware específicas.

The information in this document was created from the devices in a specific lab environment. All of the devices used in this document started with a cleared (default) configuration. Se a rede estiver ativa, certifique-se de que você entenda o impacto potencial de qualquer comando.

**Note**: Todas as saídas de comando apresentadas neste documento são de roteadores vEdge, mas a abordagem de solução de problemas será a mesma para o roteador que executa o software IOS®-XE SDWAN. Use a palavra-chave **sdwan** para obter as mesmas saídas no software IOS®-XE SDWAN. Por exemplo; **mostrar conexões de controle sdwan** em vez de **mostrar conexões de controle**.

### Informações do plano de controle

#### Verificar propriedades locais do controle

Para verificar o status das interfaces da rede de longa distância (WAN) em um vEdge, use o comando **show control local-properties wan-interface-list**. Nesta saída, você pode ver o tipo de conversão de endereço de rede (NAT - Network Address Translation) RFC 4787. Quando o vEdge está por trás de um dispositivo NAT (Firewall, Roteador, etc.), endereço IPv4 público e privado, as portas UDP (Public and Private Source User Datagram Protocol) são usadas para criar os túneis de plano de dados. Você também pode encontrar o estado da interface do túnel, a cor e o número máximo de conexões de controle configuradas.

| vEdgel    | # sho | ow control lo                                           | cal-proper                                           | ties wan-                                     | interf                      | ace-lis                      | st           |        |         |       |       |
|-----------|-------|---------------------------------------------------------|------------------------------------------------------|-----------------------------------------------|-----------------------------|------------------------------|--------------|--------|---------|-------|-------|
| NAT T     | YPE:  | E indicate<br>A indicate<br>N indicate<br>Note: Require | es End-poi<br>es Address<br>es Not lea<br>es minimum | nt indepe<br>-port dep<br>arned<br>a two vbon | endent<br>pendent<br>uds to | mapping<br>mappin<br>learn t | ng<br>Lhe NA | T type |         |       |       |
|           |       | PUBLIC                                                  | PUBLIC                                               | PRIVATE                                       |                             | PRIVA                        | TE           |        | PRIVATE |       |       |
| MAX       | RESTF | RICT/                                                   | LAST                                                 | SPI                                           | TIME                        | NAT V                        | 7M           |        |         |       |       |
| INTERF    | ACE   | IPv4                                                    | PORT                                                 | IPv4                                          |                             | IPv6                         |              |        | PORT    | VS/VM | COLOR |
| STATE     | CNTRI | CONTROL/                                                | LR/LB C                                              | CONNECTION                                    | I REM                       | AINING                       | TYPE         | CON    |         |       |       |
| STUN      |       |                                                         |                                                      |                                               | P                           | RF<br>                       |              |        |         |       |       |
| <br>ge0/0 |       | 203.0.113.22                                            | <br>5 4501                                           | 10.19.14                                      | <br>5.2                     | ::                           |              |        | 12386   | 1/1   | gold  |
| up        | 2     | no/yes/no                                               | No/No 7:0                                            | 2:55:13                                       | 0:09:                       | 02:29                        | Ν            | 5      |         |       |       |
| ge0/1     |       | 10.20.67.10                                             | 12426                                                | 10.20.67                                      | .10                         | ::                           |              |        | 12426   | 0/0   | mpls  |
| ດເເ       | 2     | ves/ves/no 1                                            | NO/NO 0:0                                            | 0:00:01                                       | 0:11:                       | 40:16                        | N            | 5      |         |       |       |

Com esses dados, você pode identificar determinadas informações sobre como os túneis de dados devem ser construídos e quais portas você deve esperar da perspectiva dos roteadores para usar quando formar os túneis de dados.

#### Verificar conexões de controle

Éimportante garantir que a cor que não forma túneis de plano de dados tenha uma conexão de controle estabelecida com os controladores na sobreposição. Caso contrário, o vEdge não envia as informações do Transport Locator (TLOC) para o vSmart via Overlay Management Protocol

(OMP). Você pode verificar se está ativo ou não com o uso do comando **show control connections** e procurar o estado **connect**.

vEdge1# show control connections

|          |       |           |      |      |              |         |            | PEER  |
|----------|-------|-----------|------|------|--------------|---------|------------|-------|
| PEER     |       |           |      |      | CONTROLLER   | R       |            |       |
| PEER     | PEER  | PEER      | SITE | DOMA | IN PEER      |         |            | PRIV  |
| PEER     |       |           |      | PUB  |              |         |            | GROUP |
| TYPE     | PROT  | SYSTEM IP | ID   | ID   | PRIVATE IP   |         |            | PORT  |
| PUBLIC I | IP    |           |      | PORT | LOCAL COLOR  | STATE   | UPTIME     | ID    |
|          |       |           |      |      |              |         |            |       |
|          |       |           |      |      |              |         |            |       |
|          |       |           |      |      |              |         |            |       |
| vsmart   | dtls  | 1.1.1.3   | 3    | 1    | 203.0.113.13 |         | 12         | 2446  |
| 203.0.1  | 13.13 |           | 1    | 2446 | gold         | up      | 7:03:18:31 | 0     |
| vbond    | dtls  | -         | 0    | 0    | 203.0.113.12 |         | 12         | 2346  |
| 203.0.1  | 13.12 |           | 1    | 2346 | mpls         | connect |            | 0     |
| vmanage  | dtls  | 1.1.1.1   | 1    | 0    | 203.0.113.14 |         | 12         | 2646  |
| 203.0.1  | 13.14 |           | 1    | 2646 | gold         | up      | 7:03:18:31 | 0     |
|          |       |           |      |      |              |         |            |       |

Se a interface que não forma túneis de dados tentar se conectar, você poderá resolvê-la ao obter êxito na ativação das conexões de controle por meio dessa cor. Ou você pode contorná-lo configurando o **max-control-connections 0** na interface selecionada na seção de interface de túnel.

```
vpn 0
interface ge0/1
 ip address 10.20.67.10/24
 tunnel-interface
  encapsulation ipsec
  color mpls restrict
  max-control-connections 0
  no allow-service bgp
  allow-service dhcp
  allow-service dns
  allow-service icmp
  no allow-service sshd
  no allow-service netconf
  no allow-service ntp
  no allow-service ospf
  no allow-service stun
  !
 no shutdown
 !
```

**Note**: Às vezes, você pode usar o comando **no control-connections** para alcançar o mesmo objetivo. No entanto, esse comando não estabelece um número máximo de conexões de controle. Este comando é preterido a partir de 15.4 e não deve ser usado em software mais recente.

### Protocolo de gerenciamento de sobreposição

#### Verifique se as TLOCs de OMP são anunciadas nas bordas

Como você observou, na etapa anterior, os TLOCs de OMP não podem ser enviados porque a interface tenta formar conexões de controle por essa cor e não consegue acessar os

controladores. Então, verifique se a cor em que os túneis de dados não funcionam ou chegam envia a TLOC para essa cor específica para o vSmarts. Use o comando **show omp tlocs anunciados** para verificar as TLOCs enviadas aos pares OMP.

Exemplo: Cores mpls e ouro. Nenhuma TLOC é enviada ao vSmart para mpls coloridos.

vEdge1# show omp tlocs advertised C -> chosen I -> installed Red -> redistributed Rej -> rejected L -> looped R -> resolved S -> stale Ext -> extranet Stg -> staged Inv -> invalid

| PUBLIC   |                   | PRIVATE |          |        |               |                  |               |                  | DEFUDO |             |
|----------|-------------------|---------|----------|--------|---------------|------------------|---------------|------------------|--------|-------------|
| PUBLIC   | <b>T</b> I 0.0 ID |         | PRIVATE  | PUBLIC | IPV6          | PRIVATE          | IPV6          | BFD              | PSEODO |             |
| PORT     | PRIVATE I         | IP      | PORT     | IPV6   | ENCAP<br>PORT | FROM PEE<br>IPV6 | R<br>PORT<br> | STATUS<br>STATUS | кеч    | PORFIG IN   |
|          | 1.1.1.10          | )       | qold     |        |               | 0.0.0.0          |               | C, Red, R        |        |             |
| 203.0.11 | 13.225            | 4501    | 10.19.14 | 5.2    | 12386         | ::               | 0             | ::               | 0      | up          |
|          | 1.1.1.20          | )       | mpls     |        | ipsec         | 1.1.1.3          |               | C,I,R            | 1      | 10.20.67.20 |
| 12386    | 10.20.67.         | . 20    | 12386    | ::     | 0             | ::               | 0             | down             |        |             |
|          | 1.1.1.20          | )       | blue     |        | ipsec         | 1.1.1.3          |               | C,I,R            | 1      |             |
| 198.51.1 | L00.187           | 12406   | 10.19.14 | 6.2    | 12406         | ::               | 0             | ::               | 0      | up          |
|          | 1.1.1.30          | )       | mpls     |        | ipsec         | 1.1.1.3          |               | C,I,R            | 1      | 10.20.67.30 |
| 12346    | 10.20.67.         | .30     | 12346    | ::     | 0             | ::               | 0             | down             |        |             |
|          | 1.1.1.30          | )       | gold     |        | ipsec         | 1.1.1.3          |               | C,I,R            | 1      | 192.0.2.129 |
| 12386    | 192.0.2.1         | 29      | 12386    | ::     | 0             | ::               | 0             | up               |        |             |
|          | 1.1.1.40          | )       | mpls     |        | ipsec         | 1.1.1.3          |               | C,I,R            | 1      | 10.20.67.40 |
| 12426    | 10.20.67.         | .40     | 12426    | ::     | 0             | ::               | 0             | down             |        |             |
|          | 1.1.1.40          | )       | gold     |        | ipsec         | 1.1.1.3          |               | C,I,R            | 1      |             |
| 203.0.11 | 13.226            | 12386   | 203.0.11 | 3.226  | 12386         | ::               | 0             | ::               | 0      | up          |

Exemplo: Cores mpls e ouro. A TLOC é enviada para ambas as cores.

vEdge2# show omp tlocs advertised C -> chosen I -> installed Red -> redistributed Rej -> rejected L -> looped R -> resolved S -> stale Ext -> extranet Stg -> staged Inv -> invalid

| PUBLIC  | PRIVATE |         |        |      |         |      |     |        |
|---------|---------|---------|--------|------|---------|------|-----|--------|
| ADDRESS |         |         |        |      |         |      |     | PSEUDO |
| PUBLIC  |         | PRIVATE | PUBLIC | IPV6 | PRIVATE | IPV6 | BFD |        |

| FAMIL | Y TLOC IP         | COLOR     |      | ENCAP | FROM PEE | R    | STATUS  | KEY | PUBLIC IP   |
|-------|-------------------|-----------|------|-------|----------|------|---------|-----|-------------|
| PORT  | PRIVATE IP        | PORT      | IPV6 | PORT  | IPV6     | PORT | STATUS  |     |             |
|       |                   |           |      |       |          |      |         |     |             |
| ipv4  | 1.1.1.10          | gold      |      | ipsec | 1.1.1.3  |      | C,I,R   | 1   |             |
| 203.0 | .113.225 4501     | 10.19.145 | .2   | 12386 | ::       | 0    | ::      | 0   | up          |
|       | 1.1.1.20          | mpls      |      | ipsec | 0.0.0.0  |      | C,Red,R | 1   | 10.20.67.20 |
| 12386 | 10.20.67.20       | 12386     | ::   | 0     | ::       | 0    | up      |     |             |
|       | 1.1.1.20          | blue      |      | ipsec | 0.0.0.0  |      | C,Red,R | 1   |             |
| 198.5 | 1.100.187 12406   | 10.19.146 | .2   | 12406 | ::       | 0    | ::      | 0   | up          |
|       | 1.1.1.30          | mpls      |      | ipsec | 1.1.1.3  |      | C,I,R   | 1   | 10.20.67.30 |
| 12346 | 10.20.67.30       | 12346     | ::   | 0     | ::       | 0    | up      |     |             |
|       | 1.1.1.30          | gold      |      | ipsec | 1.1.1.3  |      | C,I,R   | 1   | 192.0.2.129 |
|       | 12386 192.0.2.129 | 1238      | 6 :: | 0     | ::       | 0    | up      |     |             |
|       | 1.1.1.40          | mpls      |      | ipsec | 1.1.1.3  |      | C,I,R   | 1   | 10.20.67.40 |
| 12426 | 10.20.67.40       | 12426     | ::   | 0     | ::       | 0    | up      |     |             |
|       | 1.1.1.40          | gold      |      | ipsec | 1.1.1.3  |      | C,I,R   | 1   |             |
| 203.0 | .113.226 12386    | 203.0.113 | .226 | 12386 | ::       | 0    | ::      | 0   | up          |

**Note**: Para qualquer informação de plano de controle gerada localmente, o campo "FROM PEER" será definido como 0.0.0.0. Ao procurar informações originadas localmente, assegure-se de corresponder com base nesse valor.

#### Verifique se o vSmart recebe e anuncia as TLOCs

Agora que você sabe que suas TLOCs são anunciadas para o vSmart, confirme se ele recebe TLOCs do peer correto e as anuncia para o outro vEdge.

Exemplo: O vSmart recebe as TLOCs do 1.1.1.20 vEdge1.

vSmart1# show omp tlocs received

C -> chosen

I -> installed Red -> redistributed Rej -> rejected L -> looped R -> resolved S -> stale Ext -> extranet Stg -> staged Inv -> invalid PUBLIC PRIVATE ADDRESS PSEUDO PRIVATE PUBLIC IPV6 PRIVATE IPV6 BFD COLOR ENCAP FROM PEEP STATUS PUBLIC FAMILY TLOC IP COLOR ENCAP FROM PEER STATUS KEY PUBLIC IP PORT IPV6 PORT IPV6 PORT STATUS PRIVATE IP PORT \_\_\_\_\_ \_\_\_\_\_ 

 ipv4
 1.1.1.10
 gold
 ipsec
 1.1.1.10
 C,I,R
 1

 203.0.113.225
 4501
 10.19.145.2
 12386
 ::
 0
 ::
 0

 1.1.1.20
 mpls
 ipsec
 1.1.1.20
 C,I,R
 1
 10.20.67.20

 12386
 10.20.67.20
 12386
 ::
 0

 1.1.1.20
 blue
 ipsec
 1.1.1.20
 C,I,R
 1

 198.51.100.187
 12406
 10.19.146.2
 12406
 ::
 0
 ::
 0

 1.1.1.30
 mpls
 ipsec
 1.1.1.30
 C,I,R
 1
 10.20.67.30

 12346
 10.20.67.30
 12346
 ::
 0
 ::
 0

 1.1.1.30
 mpls
 ipsec
 1.1.1.30
 C,I,R
 1
 10.20.67.30

 12346
 10.20.67.30
 12346
 ::
 0
 .

 1.1.1.30
 gold
 ipsec
 1.1.1.30
 C,I,R
 1
 192.0.2.129

 C,I,R 1 192.0.2.129 ipsec 1.1.1.30 1.1.1.30 gold

| 12386   | 192.0.2. | 129   | 12386    | ::    | 0     | ::       | 0 | -     |   |             |
|---------|----------|-------|----------|-------|-------|----------|---|-------|---|-------------|
|         | 1.1.1.4  | 10    | mpls     |       | ipsec | 1.1.1.40 |   | C,I,R | 1 | 10.20.67.40 |
| 12426   | 10.20.67 | 7.40  | 12426    | ::    | 0     | ::       | 0 | -     |   |             |
|         | 1.1.1.4  | ŧ0    | gold     |       | ipsec | 1.1.1.40 |   | C,I,R | 1 |             |
| 203.0.3 | 113.226  | 12386 | 203.0.11 | 3.226 | 12386 | ::       | 0 | ::    | 0 | -           |

Caso não veja os TLOCs ou veja outros códigos aqui, você pode verificar estes:

vSmart-vIPtela-MEX# show omp tlocs received

- C -> chosen
- I -> installed
- Red -> redistributed
- Rej -> rejected
- L -> looped
- R -> resolved
- S -> stale
- Ext -> extranet Stg -> staged
- Inv -> invalid

| PUBLIC   |          | PRIVATE |          |          |       |          |          |           |        |             |
|----------|----------|---------|----------|----------|-------|----------|----------|-----------|--------|-------------|
| ADDRESS  | 5        |         |          |          |       |          |          |           | PSEUDO |             |
| PUBLIC   |          |         | PRIVATE  | PUBLIC   | IPV6  | PRIVATE  | IPV6     | BFD       |        |             |
| FAMILY   | TLOC IF  | )       | COLOR    |          | ENCAP | FROM PEE | R        | STATUS    | KEY    | PUBLIC IP   |
| PORT<br> | PRIVATE  | IP<br>  | PORT     | IPV6<br> | PORT  | IPV6     | PORT<br> | STATUS    |        |             |
| <br>ipv4 | 1.1.1.1  | .0      | gold     |          | ipsec | 1.1.1.10 |          | <br>C,I,R | 1      |             |
| 203.0.1  | 13.225   | 4501    | 10.19.14 | 5.2      | 12386 | ::       | 0        | ::        | 0      | -           |
|          | 1.1.1.2  | 0       | mpls     |          | ipsec | 1.1.1.20 |          | C,I,R     | 1      | 10.20.67.20 |
| 12386    | 10.20.67 | .20     | 12386    | ::       | 0     | ::       | 0        | -         |        |             |
|          | 1.1.1.2  | 0       | blue     |          | ipsec | 1.1.1.20 |          | Rej,R,In  | v 1    |             |
| 198.51.  | 100.187  | 12406   | 10.19.14 | 6.2      | 12406 | ::       | 0        | ::        | 0      | -           |
|          | 1.1.1.3  | 0       | mpls     |          | ipsec | 1.1.1.30 |          | C,I,R     | 1      | 10.20.67.30 |
| 12346    | 10.20.67 | .30     | 12346    | ::       | 0     | ::       | 0        | -         |        |             |
|          | 1.1.1.3  | 0       | gold     |          | ipsec | 1.1.1.30 |          | C,I,R     | 1      | 192.0.2.129 |
| 123      | 86 192.  | 0.2.129 | 1238     | 6 ::     | 0     | ::       | 0        | -         |        |             |
|          | 1.1.1.4  | 0       | mpls     |          | ipsec | 1.1.1.40 |          | C,I,R     | 1      | 10.20.67.40 |
| 12426    | 10.20.67 | .40     | 12426    | ::       | 0     | ::       | 0        | -         |        |             |
|          | 1.1.1.4  | 0       | gold     |          | ipsec | 1.1.1.40 |          | C,I,R     | 1      |             |
| 203.0.1  | 13.226   | 12386   | 203.0.11 | 3.226    | 12386 | ::       | 0        | ::        | 0      | -           |

Verifique se não há nenhuma política que bloqueie as TLOCs.

**show run policy control-policy** -look for any tloc-list que rejeita que seus TLOCs sejam anunciados ou recebidos no vSmart.

```
vSmart1(config-policy)# sh config
policy
lists
tloc-list SITE20
tloc 1.1.1.20 color blue encap ipsec
!
!
control-policy SDWAN
sequence 10
match tloc
tloc-list SITE20
```

```
!
action reject ----> here we are rejecting the TLOC 1.1.1.20,blue,ipsec
!
!
default-action accept
!
apply-policy
site-list SITE20
control-policy SDWAN in ----> the policy is applied to control traffic coming IN the vSmart,
it will filter the tlocs before adding it to the OMP table.
```

Note: Se uma TLOC for Rejeitada ou Inválida, ela não será anunciada aos outros vEdges.

Certifique-se de que uma política não filtre a TLOC quando ela for anunciada do vSmart. Você pode ver que a TLOC é recebida no vSmart, mas não a verá no outro vEdge.

Exemplo 1: vSmart com TLOC em C, I, R.

| vSma | art1 | L# | show   | omp   | tlocs |
|------|------|----|--------|-------|-------|
| С    | ->   | cl | nosen  |       |       |
| I    | ->   | iı | nstall | Leđ   |       |
| Red  | ->   | re | edisti | ribut | ed    |
| Rej  | ->   | re | ejecte | ed    |       |
| L    | ->   | 10 | poped  |       |       |
| R    | ->   | re | esolve | ∋đ    |       |
| S    | ->   | st | cale   |       |       |
| Ext  | ->   | ez | ktrane | et    |       |
| Stg  | ->   | st | aged   |       |       |
| Inv  | ->   | ir | nvalio | f     |       |

| PUBLIC | PRIVA          | ΓE       |        |       |          |      |        |        |             |
|--------|----------------|----------|--------|-------|----------|------|--------|--------|-------------|
| ADDRES | S              |          |        |       |          |      |        | PSEUDO |             |
| PUBLIC |                | PRIVATE  | PUBLIC | IPV6  | PRIVATE  | IPV6 | BFD    |        |             |
| FAMILY | TLOC IP        | COLOR    |        | ENCAP | FROM PEE | R    | STATUS | KEY    | PUBLIC IP   |
| PORT   | PRIVATE IP     | PORT     | IPV6   | PORT  | IPV6     | PORT | STATUS |        |             |
|        | 1.1.1.10       | mpls     |        | ipsec | 1.1.1.10 |      | C,I,R  | 1      | 10.20.67.10 |
| 12406  | 10.20.67.10    | 12406    | ::     | 0     | ::       | 0    | -      |        |             |
|        | 1.1.1.10       | gold     |        | ipsec | 1.1.1.10 |      | C,I,R  | 1      |             |
| 203.0. | 113.225 4501   | 10.19.14 | 5.2    | 12386 | ::       | 0    | ::     | 0      | -           |
|        | 1.1.1.20       | mpls     |        | ipsec | 1.1.1.20 |      | C,I,R  | 1      | 10.20.67.20 |
| 12386  | 10.20.67.20    | 12386    | ::     | 0     | ::       | 0    | -      |        |             |
|        | 1.1.1.20       | blue     |        | ipsec | 1.1.1.20 |      | C,I,R  | 1      |             |
| 198.51 | .100.187 12426 | 10.19.14 | 6.2    | 12426 | ::       | 0    | ::     | 0      | -           |
|        | 1.1.1.30       | mpls     |        | ipsec | 1.1.1.30 |      | C,I,R  | 1      | 10.20.67.30 |
| 12346  | 10.20.67.30    | 12346    | ::     | 0     | ::       | 0    | -      |        |             |
|        | 1.1.1.30       | gold     |        | ipsec | 1.1.1.30 |      | C,I,R  | 1      | 192.0.2.129 |
| 12386  | 192.0.2.129    | 12386    | ::     | 0     | ::       | 0    | -      |        |             |
|        | 1.1.1.40       | mpls     |        | ipsec | 1.1.1.40 |      | C,I,R  | 1      | 10.20.67.40 |
| 12426  | 10.20.67.40    | 12426    | ::     | 0     | ::       | 0    | -      |        |             |
|        | 1.1.1.40       | gold     |        | ipsec | 1.1.1.40 |      | C,I,R  | 1      |             |
| 203.0. | 113.226 12386  | 203.0.11 | 3.226  | 12386 | ::       | 0    | ::     | 0      | -           |

Exemplo 2: O vEdge1 não vê a TLOC do azul colorido do vEdge2. Ele vê apenas MPLS TLOC.

vEdgel# show omp tlocs C -> chosen I -> installed Red -> redistributed Rej -> rejected L -> looped R -> resolved S -> stale Ext -> extranet Stg -> staged Inv -> invalid

| PUBLIC  |          | PRIVATE  |          |        |        |          |      |         | DGEIIDO |             |
|---------|----------|----------|----------|--------|--------|----------|------|---------|---------|-------------|
| PUBLIC  |          |          | PRIVATE  | PUBLIC | IPV6   | PRIVATE  | IPV6 | BFD     |         |             |
| F'AMILY | TLOC IP  |          | COLOR    |        | ENCAP  | FROM PEE | R    | STATUS  | KEY     | POBLIC ID   |
| PORT    | PRIVATE  | Tb<br>Tb | PORT     | TPV6   | POR'I' | IPV6     | PORT | STATUS  |         |             |
|         |          |          |          |        |        |          |      |         |         |             |
| ipv4    | 1.1.1.1  | 0        | mpls     |        | ipsec  | 0.0.0.0  |      | C,Red,R | 1       | 10.20.67.10 |
| 12406   | 10.20.67 | .10      | 12406    | ::     | 0      | ::       | 0    | up      |         |             |
|         | 1.1.1.1  | 0        | gold     |        | ipsec  | 0.0.0.0  |      | C,Red,R | 1       |             |
| 203.0.1 | 13.225   | 4501     | 10.19.14 | 5.2    | 12386  | ::       | 0    | ::      | 0       | up          |
|         | 1.1.1.2  | 0        | mpls     |        | ipsec  | 1.1.1.3  |      | C,I,R   | 1       | 10.20.67.20 |
| 12386   | 10.20.67 | .20      | 12386    | ::     | 0      | ::       | 0    | up      |         |             |
|         | 1.1.1.3  | 0        | mpls     |        | ipsec  | 1.1.1.3  |      | C,I,R   | 1       | 10.20.67.30 |
| 12346   | 10.20.67 | .30      | 12346    | ::     | 0      | ::       | 0    | up      |         |             |
|         | 1.1.1.3  | 0        | gold     |        | ipsec  | 1.1.1.3  |      | C,I,R   | 1       | 192.0.2.129 |
| 12386   | 192.0.2. | 129      | 12386    | ::     | 0      | ::       | 0    | up      |         |             |
|         | 1.1.1.4  | 0        | mpls     |        | ipsec  | 1.1.1.3  |      | C,I,R   | 1       | 10.20.67.40 |
| 12426   | 10.20.67 | .40      | 12426    | ::     | 0      | ::       | 0    | up      |         |             |
|         | 1.1.1.4  | 0        | gold     |        | ipsec  | 1.1.1.3  |      | C,I,R   | 1       |             |
| 203.0.1 | 13.226   | 12386    | 203.0.11 | 3.226  | 12386  | ::       | 0    | ::      | 0       | up          |

Ao verificar a política, você pode ver por que a TLOC não aparece no vEdge1.

```
vSmart1# show running-config policy
policy
lists
 tloc-list SITE20
  tloc 1.1.1.20 color blue encap ipsec
 !
 site-list SITE10
  site-id 10
 !
 !
control-policy SDWAN
 sequence 10
 match tloc
   tloc-list SITE20
  !
  action reject
  !
 !
 default-action accept
!
apply-policy
site-list SITE10
 control-policy SDWAN out
!
!
```

## Detecção de encaminhamento bidirecional

### Entender o comando show bfd sessions

Estes são os principais itens a serem procurados na saída:

| vEdge-2# show | bfd session | S     |             |        |            |           |              |   |
|---------------|-------------|-------|-------------|--------|------------|-----------|--------------|---|
|               |             |       | SOURC       | E TLOC | REMOTE     | TLOC      |              |   |
| DST PUBLIC    |             |       | DST PUBLIC  |        | DETECT     | TX        |              |   |
| SYSTEM IP     | SITE ID     | STATE | COLOR       |        | COLOR      |           | SOURCE IP    |   |
| IP            |             |       | PORT        | ENCAP  | MULTIPLIER | INTERVAL( | msec) UPTIME |   |
| TRANSITIONS   |             |       |             |        |            |           |              |   |
|               |             |       |             |        |            |           |              |   |
|               |             |       |             |        |            |           |              |   |
|               |             |       |             |        |            |           |              |   |
| 1.1.1.10      | 10          | down  | blue        |        | gold       |           | 10.19.146.2  |   |
| 203.0.113.225 |             |       | 4501        | ipsec  | 7          | 1000      | NA           | 7 |
| 1.1.1.30      | 30          | up    | blue        |        | gold       |           | 10.19.146.2  |   |
| 192.0.2.129   |             |       | 12386       | ipsec  | 7          | 1000      | 0:00:00:22   | 2 |
| 1.1.1.40      | 40          | up    | blue        |        | gold       |           | 10.19.146.2  |   |
| 203.0.113.226 |             |       | 12386       | ipsec  | 7          | 1000      | 0:00:00:22   | 1 |
| 1.1.1.40      | 40          | up    | mpls        |        | mpls       |           |              |   |
| 10.20.67.10   |             |       | 10.20.67.40 |        |            | 12426     | ipsec 7      |   |
| 1000          | 0:00:10:11  |       | 0           |        |            |           |              |   |

- IP DO SISTEMA: peer system-ip
- COR DA FONTE E DO TLOC REMOTO: Isso é útil para saber qual TLOC você espera receber e enviar.
- IP DE ORIGEM: É o IP de origem privada. Se você estiver por trás de um NAT, essas informações não serão exibidas aqui (elas podem ser vistas com o uso de show control localproperties <wan-interface-list> que é explicado no início do documento).
- IP PÚBLICO DST: É o destino que o vEdge está usando para formar o túnel do plano de dados, independentemente de estar ou não atrás do NAT. (Exemplo: Bordas diretamente conectadas à Internet ou links de MPLS (Multi-Protocol Label Switching)
- PORTA PÚBLICA DST: porta NAT pública usada pelo vEdge para formar o túnel do plano de dados para o vEdge remoto.
- **TRANSIÇÕES**: Número de vezes que a sessão BFD alterou seu status, de NA para UP e vice-versa.

#### Comando show tunnel statistics

O **comando show tunnel statistics** pode exibir informações sobre os túneis de plano de dados. Você pode ver facilmente se está enviando ou recebendo pacotes para um túnel IPSEC específico entre os vEdges. Isso pode ajudá-lo a entender se os pacotes estão fazendo isso em cada extremidade e isolar problemas de conectividade entre os nós.

No exemplo, quando você executa o comando várias vezes, você pode notar um incremento ou nenhum incremento no **tx-pkts** ou no **rx-pkts**.

**Tip**: Se seu contador para incremento tx-pkts, você está transmitindo dados para o peer. Se o rx-pkts não aumentar, isso significa que você não está recebendo dados do seu peer.

Nesse caso, verifique a outra extremidade e confirme se o tx-pkts está aumentando.

#### TCP

vEdge2# show tunnel statistics

-----ipsec 172.16.16.147 10.88.244.181 12386 12406 1.1.1.10 public-internet default 1441 38282 5904968 38276 6440071 1361 ipsec 172.16.16.147 10.152.201.104 12386 63364 100.1.1.100 public-internet default 33421 5158814 33416 5623178 1441 1361 ipsec 172.16.16.147 10.152.204.31 12386 58851 1.1.1.90 public-internet public-1975022 12744 2151926 internet 1441 12746 1361 172.24.90.129 10.88.244.181 12426 12406 1.1.1.10 biz-internet ipsec default 1441 38293 5906238 38288 6454580 1361 ipsec 172.24.90.129 10.152.201.104 12426 63364 100.1.1.100 biz-internet default 1441 33415 5157914 33404 5621168 1361 ipsec 172.24.90.129 10.152.204.31 12426 58851 1.1.1.90 biz-internet publicinternet 1441 12750 1975622 12747 2152446 1361

| ipsec    | 172.16.16.147 | 10.88.244.181  | 12386 12406 | 1.1.1.10     | public-internet         |
|----------|---------------|----------------|-------------|--------------|-------------------------|
| default  | 1441          | 39028 602077   | 9 39022 (   | 6566326 136  | L                       |
| ipsec    | 172.16.16.147 | 10.152.201.104 | 12386 63364 | 100.1.1.100  | public-internet         |
| default  | 1441          | 34167 527462   | 5 34162 5   | 5749433 1363 | L                       |
| ipsec    | 172.16.16.147 | 10.152.204.31  | 12386 58851 | 1.1.1.90     | public-internet public- |
| internet | 1441 13489    | 2089069 13     | 487 2276382 | 1361         |                         |
| ipsec    | 172.24.90.129 | 10.88.244.181  | 12426 12406 | 1.1.1.10     | biz-internet            |
| default  | 1441          | 39039 602204   | 9 39034 6   | 6580835 1363 | L                       |
| ipsec    | 172.24.90.129 | 10.152.201.104 | 12426 63364 | 100.1.1.100  | biz-internet            |
| default  | 1441          | 34161 527372   | 5 34149 5   | 5747259 1363 | L                       |
| ipsec    | 172.24.90.129 | 10.152.204.31  | 12426 58851 | 1.1.1.90     | biz-internet public-    |
| internet | 1441 13493    | 2089669 13     | 490 2276902 | 1361         |                         |

Outro comando útil é **show tunnel statistics bfd** que pode ser usado para verificar o número de pacotes BFD enviados e recebidos dentro de um túnel de plano de dados específico:

vEdge1# show tunnel statistics bfd

| BFD   | BFD    | BFD       | BFD  |       |          |        |      |         |         |           |           |   |
|-------|--------|-----------|------|-------|----------|--------|------|---------|---------|-----------|-----------|---|
|       |        |           |      |       |          |        |      | BFD     | BFD     |           |           |   |
| PMTU  | PMTU   | PMTU      | PMTU |       |          |        |      |         |         |           |           |   |
| TUNNE | L      |           |      |       |          | SOURCE | DEST | ECHO TX | ECHO RX | BFD ECHO  | BFD ECHO  |   |
| TX    | RX     | TX        | RX   |       |          |        |      |         |         |           |           |   |
| PROTO | COL SO | OURCE IP  |      | DEST  | IP       | PORT   | PORT | PKTS    | PKTS    | TX OCTETS | RX OCTETS |   |
| PKTS  | PKTS   | OCTETS    | OCTE | TS    |          |        |      |         |         |           |           |   |
|       |        |           |      |       |          |        |      |         |         |           |           | · |
|       |        |           |      |       |          |        |      |         |         |           |           |   |
| ipsec | 19     | 92.168.10 | 09.4 | 192.1 | 68.109.5 | 4500   | 4500 | 0       | 0       | 0         | 0         | C |
| 0     | 0      | 0         |      |       |          |        |      |         |         |           |           |   |

ipsec 192.168.109.4 192.168.109.5 12346 12366 1112255 1112253 186302716 186302381 487 487 395939 397783 ipsec 192.168.109.4 192.168.109.7 12346 12346 1112254 1112252 186302552 186302210 487 487 395939 397783 ipsec 192.168.109.4 192.168.110.5 12346 12366 1112255 1112253 186302716 186302381 487 487 395939 397783

### Lista de acesso

Uma lista de acesso é uma etapa útil e necessária após você observar a saída **show bfd sessions**. Agora que os IPs e portas privados e públicos são conhecidos, você pode criar uma lista de controle de acesso (ACL) para corresponder ao SRC\_PORT, DST\_PORT, SRC\_IP, DST\_IP. Isso pode ajudá-lo a confirmar se você está recebendo e enviando mensagens BFD ou não.

Aqui você pode encontrar um exemplo de uma configuração de ACL:

```
policy
access-list checkbfd-out
 sequence 10
  match
   source-ip 192.168.0.92/32
   destination-ip 198.51.100.187/32
   source-port 12426
   destination-port 12426
   !
  action accept
   count bfd-out-to-dc1-from-br1
   !
  1
default-action accept
access-list checkbfd-in sequence 20 match source-ip 198.51.100.187/32 destination-ip
192.168.0.92/32 source-port 12426 destination-port 12426 ! action accept count bfd-in-from-dcl-
to-br1 ! ! default-action accept !
vpn 0
interface ge0/0
access-list checkbfd-in in
access-list checkbfd-out out
1
!
1
```

No exemplo, essa ACL usa duas sequências. A sequência 10 corresponde às mensagens BFD que são enviadas deste vEdge para o peer. A sequência 20 faz o oposto.

Corresponde às portas de origem (**privada**) e de destino (**pública**). Se o vEdge usar NAT, verifique as portas de origem e de destino corretas.

Para verificar os acertos em cada contador de sequência, emita o comando show policy accesslist counters <access-list name>

vEdge1# show policy access-list-counters

| NAME     | COUNTER NAME            | PACKETS | BYTES |
|----------|-------------------------|---------|-------|
| checkbfd | bfd-out-to-dc1-from-br1 | 10      | 2048  |
|          | bfd-in-from-dc1-to-br1  | 0       | 0     |

### Conversão de endereço de rede

#### Como usar ferramentas stun-client para detectar mapeamento e filtragem de NAT

Se você executou todas as etapas mencionadas e está por trás do NAT, a próxima etapa é identificar o comportamento de mapeamento e filtragem do NAT UDP (RFC 4787). Essa ferramenta é realmente útil para descobrir o endereço IP externo do vEdge quando o vEdge está localizado atrás de um dispositivo NAT. Esse comando obtém um mapeamento de porta para o dispositivo e, opcionalmente, descobre propriedades sobre o NAT entre o dispositivo local e um servidor (servidor público: exemplo google stun server).

Note: Para obter informações mais detalhadas, visite: Docs Viptela - Cliente STUN

```
vEdge1# tools stun-client vpn 0 options "--mode full --localaddr 192.168.12.100 12386 --
verbosity 2 stun.l.google.com 19302"
stunclient --mode full --localaddr 192.168.12.100 stun.l.google.com in VPN 0
Binding test: success
Local address: 192.168.12.100:12386
Mapped address: 203.0.113.225:4501
Behavior test: success
Nat behavior: Address Dependent Mapping
Filtering test: success
Nat filtering: Address and Port Dependent Filtering
```

Nas versões mais recentes do software, a sintaxe pode ser um pouco diferente:

```
vEdge1# tools stun-client vpn 0 options "--mode full --localaddr 192.168.12.100 --localport
12386 --verbosity 2 stun.l.google.com 19302"
```

Neste exemplo, você executa um teste de detecção de NAT completo com o uso da porta de origem UDP 12386 para o servidor Google STUN. A saída desse comando fornecerá o comportamento de NAT e o tipo de filtragem de NAT com base no RFC 4787.

**Note**: Ao usar **ferramentas stun**, lembre-se de permitir o serviço STUN na interface do túnel, caso contrário ele não funcionará. Use **allow-service stun** para permitir a passagem dos dados stun.

```
vEdgel# show running-config vpn 0 interface ge0/0
vpn 0
interface ge0/0
ip address 10.19.145.2/30
!
tunnel-interface
encapsulation ipsec
color gold
max-control-connections 1
no allow-service bgp
allow-service dhcp
allow-service dns
no allow-service icmp
no allow-service sshd
```

```
no allow-service netconf
no allow-service ntp
no allow-service ospf
allow-service stun
!
no shutdown
!
```

!

Mostra o mapeamento entre a terminologia STUN (Full-Cone NAT) e RFC 4787 (Comportamento NAT para UDP).

| NAT Traversal Mapping Between used Viptela Terminologies |                                        |                                      |  |  |  |  |  |  |
|----------------------------------------------------------|----------------------------------------|--------------------------------------|--|--|--|--|--|--|
| STUN RFC 3489 Terminology                                | RFC 4787 Terminology                   |                                      |  |  |  |  |  |  |
|                                                          | Mapping Behavior                       | Filtering Behavior                   |  |  |  |  |  |  |
| Full-cone NAT                                            | Endpoint-Independent Mapping           | Endpoint-Independent Filtering       |  |  |  |  |  |  |
| Restricted Cone NAT                                      | Endpoint-Independent Mapping           | Address-Dependent Filtering          |  |  |  |  |  |  |
| Port-Restricted Cone NAT                                 | Endpoint-Independent Mapping           | Address and Port-Dependent Filtering |  |  |  |  |  |  |
| Summetric NAT                                            | Address and/or) Port Dependent Manning | Address-Dependent Filtering          |  |  |  |  |  |  |
| Symmetric IVAT                                           |                                        | Address and Port-Dependent Filtering |  |  |  |  |  |  |

#### Tipos de NAT suportados para túneis de plano de dados

Na maioria dos casos, as cores públicas, como Internet em empresas ou Internet pública, podem ser diretamente conectadas à Internet. Em outros casos, haverá um dispositivo NAT por trás da interface WAN vEdge e o provedor de serviços de Internet real, de modo que o vEdge possa ter um IP privado e o outro dispositivo (roteador, firewall, etc.) possa ser o dispositivo com endereços IP públicos.

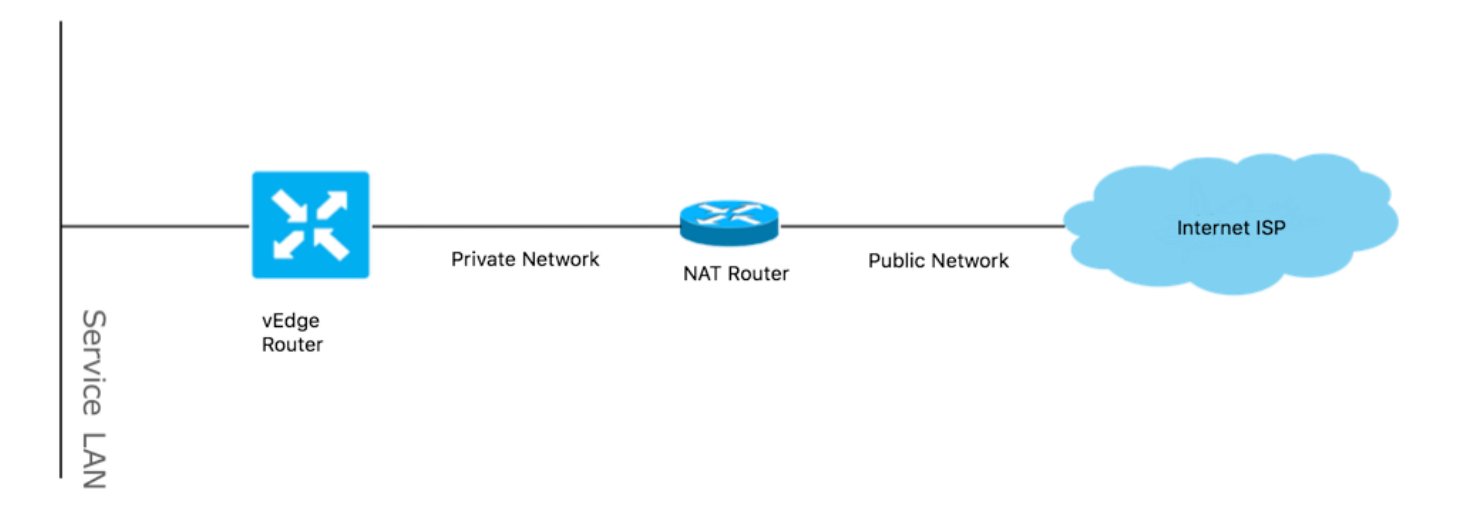

Se você tiver um tipo de NAT incorreto, poderá ser um dos motivos mais comuns que não permitem a formação de túneis de plano de dados. Esses são os tipos de NAT suportados.

| NAT Traversal Support    |                          |                    |  |  |  |  |  |
|--------------------------|--------------------------|--------------------|--|--|--|--|--|
| Source                   | Destination              | Supported (YES/NO) |  |  |  |  |  |
| Full-Cone NAT            | Full-cone NAT            | Yes                |  |  |  |  |  |
| Full-Cone NAT            | Restricted Cone NAT      | Yes                |  |  |  |  |  |
| Full-Cone NAT            | Port-Restricted Cone NAT | Yes                |  |  |  |  |  |
| Full-Cone NAT            | Symmetric NAT            | Yes                |  |  |  |  |  |
| Restricted Cone NAT      | Full-cone NAT            | Yes                |  |  |  |  |  |
| Restricted Cone NAT      | Restricted Cone NAT      | Yes                |  |  |  |  |  |
| Restricted Cone NAT      | Port-Restricted Cone NAT | Yes                |  |  |  |  |  |
| Restricted Cone NAT      | Symmetric NAT            | Yes                |  |  |  |  |  |
| Port-Restricted Cone NAT | Full-cone NAT            | Yes                |  |  |  |  |  |
| Port-Restricted Cone NAT | Restricted Cone NAT      | Yes                |  |  |  |  |  |
| Port-Restricted Cone NAT | Port-Restricted Cone NAT | Yes                |  |  |  |  |  |
| Port-Restricted Cone NAT | Symmetric NAT            | No                 |  |  |  |  |  |
| Symmetric NAT            | Full-cone NAT            | Yes                |  |  |  |  |  |
| Symmetric NAT            | Restricted Cone NAT      | yes                |  |  |  |  |  |
| Symmetric NAT            | Port-Restricted Cone NAT | No                 |  |  |  |  |  |
| Symmetric NAT            | Symmetric NAT            | No                 |  |  |  |  |  |

## **Firewalls**

Se você já tiver verificado o NAT e ele não estiver nos tipos de Origem e Destino não suportados, é possível que um Firewall esteja bloqueando as portas usadas para formar os túneis do plano de dados.

Certifique-se de que essas portas estejam abertas nas conexões do plano de dados do Firewall: Plano de dados vEdge para vEdge:

UDP 12346 a 13156

Para conexões de controle do vEdge para controladores:

UDP 12346 a 13156

TCP 23456 a 24156

Certifique-se de abrir essas portas para obter uma conexão bem-sucedida dos túneis do plano de dados.

Ao verificar as portas origem e destino usadas para túneis de plano de dados, você pode usar **show tunnel statistics** ou **show bfd sessions | guia** mas não **show bfd sessions.** Ele não exibirá nenhuma porta de origem, somente portas de destino como você pode ver:

| vEdge1# show bfd | sess | ions |       |     |        |        |            |                |        |
|------------------|------|------|-------|-----|--------|--------|------------|----------------|--------|
|                  |      |      |       |     | SOURCE | I TLOC | REMOTE     | TLOC           |        |
| DST PUBLIC       |      |      |       | DST | PUBLIC |        | DETECT     | TX             |        |
| SYSTEM IP        | SITE | ID   | STATE |     | COLOR  |        | COLOR      | SOURCE         | E IP   |
| IP               |      |      |       | POR | Г      | ENCAP  | MULTIPLIER | INTERVAL(msec) | UPTIME |
| TRANSITIONS      |      |      |       |     |        |        |            |                |        |
|                  |      |      |       |     |        |        |            |                |        |
|                  |      |      |       |     |        |        |            |                |        |
|                  |      |      |       |     |        |        |            |                |        |

| 192.168.30.105   | 50         | up      | bi    | z-inter | net    | biz-internet   | 192. | 168.109.181  |       |
|------------------|------------|---------|-------|---------|--------|----------------|------|--------------|-------|
| 192.168.109.182  |            | 1       | 2346  | ips     | ec 7   | 1000           |      | 1:21:28:05   | 10    |
| 192.168.30.105   | 50         | up      | pr    | ivatel  |        | privatel       | 192. | 168.110.181  |       |
| 192.168.110.182  |            | 1       | 2346  | ips     | ec 7   | 1000           |      | 1:21:26:13   | 2     |
| vEdge1# show bfd | l sessions | tab     |       |         |        |                |      |              |       |
|                  |            |         |       | SRC     | DST    |                | SITE |              |       |
| DETECT TX        |            |         |       |         |        |                |      |              |       |
| SRC IP           | DST IP     |         | PROTO | PORT    | PORT   | SYSTEM IP      | ID   | LOCAL COLOR  | COLOR |
| STATE MULTIPLIE  | R INTERV   | AL UPTI | ME    | TRANSI  | TIONS  |                |      |              |       |
|                  |            |         |       |         |        |                |      |              |       |
| 192.168.109.181  | 192.168.   | 109.182 | ipsec | 12346   | 12346  | 192.168.30.105 | 50   | biz-internet | biz-  |
| internet up      | 7          | 1000    | ) 1   | :21:28: | 05 10  |                |      |              |       |
| 192.168.110.181  | 192.168.   | 110.182 | ipsec | 12346   | 12346  | 192.168.30.105 | 50   | privatel     |       |
| privatel up      | o 7        |         | 1000  | 1:21    | :26:13 | 2              |      |              |       |

Note: Mais informações sobre as portas de firewall SD-WAN usadas podem ser encontradas aqui.

### Security

Se você vir que seu contador de ACL está aumentando na entrada e na saída, verifique se várias iterações **mostram as estatísticas do sistema diff** e se certifique de que não há descartes.

vEdgel# show policy access-list-counters

NAME COUNTER NAME PACKETS BYTES checkbfd bfd-out-to-dc1-from-br1 55 9405 bfd-in-from-dc1-to-br1 54 8478

Nesta saída, **rx\_replay\_Integrity\_drops** aumenta com cada iteração do comando **show system statistics diff**.

vEdge1#show system statistics diff

rx\_pkts : 5741427 ip\_fwd : 5952166 ip\_fwd\_arp : 3 ip\_fwd\_to\_egress : 2965437 ip\_fwd\_null\_mcast\_group : 26 ip\_fwd\_null\_nhop : 86846 ip\_fwd\_to\_cpu : 1413393 ip\_fwd\_from\_cpu\_non\_local : 15 ip\_fwd\_rx\_ipsec : 1586149 ip\_fwd\_mcast\_pkts : 26 rx\_bcast : 23957 rx\_mcast : 304 rx\_mcast\_link\_local : 240 rx\_implicit\_acl\_drops : 12832 rx\_ipsec\_decap : 21 rx\_spi\_ipsec\_drops : 16 rx\_replay\_integrity\_drops : 1586035 port\_disabled\_rx : 2 rx\_invalid\_qtags : 212700

rx\_non\_ip\_drops : 1038073 pko\_wred\_drops : 3 bfd\_tx\_record\_changed : 23 rx\_arp\_non\_local\_drops : 19893 rx\_arp\_reqs : 294 rx\_arp\_replies : 34330 arp\_add\_fail : 263 tx\_pkts : 4565384 tx\_mcast : 34406 port\_disabled\_tx : 3 tx\_ipsec\_pkts : 1553753 tx\_ipsec\_encap : 1553753 tx\_pre\_ipsec\_pkts : 1553753 tx\_pre\_ipsec\_encap : 1553753 tx\_arp\_replies : 377 tx\_arp\_reqs : 34337 tx\_arp\_req\_fail : 2 bfd\_tx\_pkts : 1553675 bfd\_rx\_pkts : 21 bfd\_tx\_octets : 264373160 bfd\_rx\_octets : 3600 bfd\_pmtu\_tx\_pkts : 78 bfd\_pmtu\_tx\_octets : 53052 rx\_icmp\_echo\_requests : 48 rx\_icmp\_network\_unreach : 75465 rx\_icmp\_other\_types : 47 tx\_icmp\_echo\_requests : 49655 tx\_icmp\_echo\_replies : 48 tx\_icmp\_network\_unreach : 86849 tx\_icmp\_other\_types : 7 vEdge1# show system statistics diff rx\_pkts : 151 ip\_fwd : 157 ip\_fwd\_to\_egress : 75 ip\_fwd\_null\_nhop : 3 ip\_fwd\_to\_cpu : 43 ip\_fwd\_rx\_ipsec : 41 rx\_bcast : 1 rx\_replay\_integrity\_drops : 41 rx\_invalid\_qtags : 7 rx\_non\_ip\_drops : 21 rx\_arp\_non\_local\_drops : 2 tx\_pkts : 114 tx\_ipsec\_pkts : 40 tx\_ipsec\_encap : 40 tx\_pre\_ipsec\_pkts : 40 tx\_pre\_ipsec\_encap : 40 tx\_arp\_reqs : 1 bfd\_tx\_pkts : 40 bfd\_tx\_octets : 6800 tx\_icmp\_echo\_requests : 1 vEdgel# show system statistics diff rx\_pkts : 126 ip\_fwd : 125 ip\_fwd\_to\_egress : 58 ip\_fwd\_null\_nhop : 3 ip\_fwd\_to\_cpu : 33 ip\_fwd\_rx\_ipsec : 36 rx\_bcast : 1 rx\_implicit\_acl\_drops : 1 rx\_replay\_integrity\_drops : 35 rx\_invalid\_qtags : 6

rx\_non\_ip\_drops : 22 rx\_arp\_replies : 1 tx\_pkts : 97 tx\_mcast : 1 tx\_ipsec\_pkts : 31 tx\_ipsec\_encap : 31 tx\_pre\_ipsec\_pkts : 31 tx\_pre\_ipsec\_encap : 31 bfd\_tx\_pkts : 32 bfd\_tx\_octets : 5442 rx\_icmp\_network\_unreach : 3 tx\_icmp\_echo\_requests : 1 tx\_icmp\_network\_unreach : 3 vEdge1# show system statistics diff rx\_pkts : 82 ip\_fwd : 89 ip\_fwd\_to\_egress : 45 ip\_fwd\_null\_nhop : 3 ip\_fwd\_to\_cpu : 24 ip\_fwd\_rx\_ipsec : 22 rx\_bcast : 1 rx\_implicit\_acl\_drops : 1 rx\_replay\_integrity\_drops : 24 rx\_invalid\_qtags : 2 rx\_non\_ip\_drops : 14 rx\_arp\_replies : 1 tx\_pkts : 62 tx\_mcast : 1 tx\_ipsec\_pkts : 24 tx\_ipsec\_encap : 24 tx\_pre\_ipsec\_pkts : 24 tx\_pre\_ipsec\_encap : 24 tx\_arp\_reqs : 1 bfd\_tx\_pkts : 23 bfd\_tx\_octets : 3908 rx\_icmp\_network\_unreach : 3 tx\_icmp\_echo\_requests : 1 tx\_icmp\_network\_unreach : 3 vEdge1# show system statistics diff rx\_pkts : 80 ip\_fwd : 84 ip\_fwd\_to\_egress : 39 ip\_fwd\_to\_cpu : 20 ip\_fwd\_rx\_ipsec : 24 rx\_replay\_integrity\_drops : 22 rx\_invalid\_gtags : 3 rx\_non\_ip\_drops : 12 tx\_pkts : 66 tx\_ipsec\_pkts : 21 tx\_ipsec\_encap : 21 tx\_pre\_ipsec\_pkts : 21 tx\_pre\_ipsec\_encap : 21 bfd\_tx\_pkts : 21 bfd\_tx\_octets : 3571

Primeiro, execute um **comando request security ipsec-**rekey no vEdge. Em seguida, passe por várias iterações de **show system statistics diff** e veja se ainda vê **rx\_replay\_Integrity\_drops**. Em caso afirmativo, verifique a configuração de segurança.

```
vEdgel# show running-config security
security
ipsec
authentication-type shal-hmac ah-shal-hmac
!
!
Se você tiver a configuração mencionada ;
```

Se você tiver a configuração mencionada, tente adicionar **ah-no-id** ao tipo de autenticação em ipsec.

```
vEdgel# show running-config security
security
ipsec
authentication-type shal-hmac ah-shal-hmac ah-no-id
!
```

**Tip**: ah-no-id permite uma versão modificada de AH-SHA1 HMAC e ESP HMAC-SHA1 que ignora o campo ID no cabeçalho IP externo do pacote. Essa opção acomoda alguns dispositivos não Viptela, que incluem o NAT do Apple AirPort Express, que tem um bug que faz com que o campo ID no cabeçalho IP, um campo não-mutable, seja modificado. Configure a opção ah-no-id na lista de tipos de autenticação para que o software Viptela AH ignore o campo ID no cabeçalho IP para que o software Viptela possa funcionar em conjunto com esses dispositivos

## Problemas de ISP com tráfego marcado de DSCP

Por padrão, todo o tráfego de controle e gerenciamento do roteador vEdge para os controladores trafega por conexões DTLS ou TLS e é marcado com um valor DSCP CS6 (48 decimais). Para tráfego de túneis de data center, os roteadores vEdge usam encapsulamento IPsec ou GRE para enviar tráfego de dados entre si. Para a detecção de falhas do plano de dados e a medição do desempenho, os roteadores enviam periodicamente uns aos outros pacotes BFD. Esses pacotes BFD também são marcados com um valor DSCP CS6 (48 decimais).

Do ponto de vista do ISP, esse tipo de tráfego será visto como tráfego UDP com o valor de DSCP CS6, também porque os roteadores vEdge e os controladores SD-WAN copiam o DSCP que marca no cabeçalho IP externo por padrão.

Aqui está como se pareceria se o tcpdump fosse executado no roteador do ISP de trânsito:

Como pode ser visto aqui, todos os pacotes são marcados com o byte TOS 0xc0 também conhecido como campo DS (que é igual a decimal 192 ou 110 000 00 em binário. Os primeiros 6 bits de ordem superior correspondem ao valor de 48 bits DSCP em decimal ou CS6).

Os primeiros 2 pacotes na saída correspondem a um túnel de plano de controle e os 2 que permanecem, a um tráfego de túnel de plano de dados. Com base no comprimento do pacote e na marcação TOS, ele pode concluir com alta confiança que foram pacotes BFD (direções RX e TX). Esses pacotes também são marcados com CS6.

Às vezes, alguns provedores de serviços, especialmente os provedores de serviços VPN MPLS L3 VPN/MPLS L2, podem manterSLA diferente com o cliente e pode lidar com uma classe diferente de tráfego com base na marcação DSCP do cliente de forma diferente. Por exemplo, você pode ter um serviço premium para priorizar o tráfego de sinalização e voz DSCP EF e CS6. Como o tráfego de prioridade é quase sempre policiado, mesmo que a largura de banda total de um uplink não seja excedida, para esse tipo de perda de pacote de tráfego pode ser vista e, portanto, sessões de BFD também podem estar oscilando.

Em alguns casos, observou-se que, se a fila de prioridade dedicada no roteador do provedor de serviços estiver esgotada, você não verá nenhuma queda no tráfego normal (por exemplo, executar **ping** simples a partir do roteador vEdge) porque esse tráfego é marcado com o valor de DSCP padrão 0 como pode ser visto aqui (byte TOS):

15:49:22.268044 IP (tos 0x0, ttl 62, id 0, offset 0, flags [DF], proto UDP (17), length 142)
192.168.110.5.12366 > 192.168.109.7.12346: [no cksum] UDP, length 114
15:49:22.272919 IP (tos 0x0, ttl 62, id 0, offset 0, flags [DF], proto UDP (17), length 142)
192.168.110.5.12366 > 192.168.109.7.12346: [no cksum] UDP, length 114
15:49:22.277660 IP (tos 0x0, ttl 62, id 0, offset 0, flags [DF], proto UDP (17), length 142)
192.168.110.5.12366 > 192.168.109.7.12346: [no cksum] UDP, length 114
15:49:22.314821 IP (tos 0x0, ttl 62, id 0, offset 0, flags [DF], proto UDP (17), length 142)
192.168.110.5.12366 > 192.168.109.7.12346: [no cksum] UDP, length 114

Mas, ao mesmo tempo, suas sessões BFD estarão oscilando:

|         |           |           |                 |       | DST PUBLIC    | DST PUBLIC |       |       |
|---------|-----------|-----------|-----------------|-------|---------------|------------|-------|-------|
| RX      | TX        |           |                 |       |               |            |       |       |
| SYSTEM  | IP        | SITE ID   | COLOR           | STATE | IP            | PORT       | ENCAP | TIME  |
| PKTS    | PKTS      | DEL       |                 |       |               |            |       |       |
|         |           |           |                 |       |               |            |       |       |
| 192.168 | .30.4     | 13        | public-internet | up    | 192.168.109.4 | 12346      | ipsec | 2019- |
| 05-01T0 | 3:54:23+0 | 200 127   | 135 0           |       |               |            |       |       |
| 192.168 | .30.4     | 13        | public-internet | up    | 192.168.109.4 | 12346      | ipsec | 2019- |
| 05-01T0 | 3:54:23+0 | 200 127   | 135 0           |       |               |            |       |       |
| 192.168 | .30.4     | 13        | public-internet | down  | 192.168.109.4 | 12346      | ipsec | 2019- |
| 05-01T0 | 3:55:28+0 | 200 140   | 159 0           |       |               |            |       |       |
| 192.168 | .30.4     | 13        | public-internet | down  | 192.168.109.4 | 12346      | ipsec | 2019- |
| 05-01T0 | 3:55:28+0 | 200 140   | 159 0           |       |               |            |       |       |
| 192.168 | .30.4     | 13        | public-internet | up    | 192.168.109.4 | 12346      | ipsec | 2019- |
| 05-01T0 | 3:55:40+0 | 200 361   | 388 0           |       |               |            |       |       |
| 192.168 | .30.4     | 13        | public-internet | up    | 192.168.109.4 | 12346      | ipsec | 2019- |
| 05-01T0 | 3:55:40+0 | 200 361   | 388 0           |       |               |            |       |       |
| 192.168 | .30.4     | 13        | public-internet | down  | 192.168.109.4 | 12346      | ipsec | 2019- |
| 05-01T0 | 3:57:38+0 | 200 368   | 421 0           |       |               |            |       |       |
| 192.168 | .30.4     | 13        | public-internet | down  | 192.168.109.4 | 12346      | ipsec | 2019- |
| 05-01T0 | 3:57:38+0 | 200 368   | 421 0           |       |               |            |       |       |
| 192.168 | .30.4     | 13        | public-internet | up    | 192.168.109.4 | 12346      | ipsec | 2019- |
| 05-01T0 | 3:58:05+0 | 200 415   | 470 0           |       |               |            |       |       |
| 192.168 | .30.6     | 13        | public-internet | up    | 192.168.109.4 | 12346      | ipsec | 2019- |
| 05-01T0 | 3:58:05+0 | 200 415   | 470 0           |       |               |            |       |       |
| 192.168 | .30.6     | 13        | public-internet | down  | 192.168.109.4 | 12346      | ipsec | 2019- |
| 05-01т0 | 3:58:25+0 | 200 46406 | 3 464412 0      |       |               |            |       |       |

show bfd history

E aqui vem nping útil para solucionar problemas:

vedge2# tools nping vpn 0 options "--tos 0x0c --icmp --icmp-type echo --delay 200ms -c 100 -q" 192.168.109.7 Nping in VPN 0

Starting Nping 0.6.47 ( http://nmap.org/nping ) at 2019-05-07 15:58 CEST
Max rtt: 200.305ms | Min rtt: 0.024ms | Avg rtt: 151.524ms
Raw packets sent: 100 (2.800KB) | Rcvd: 99 (4.554KB) | Lost: 1 (1.00%)
Nping done: 1 IP address pinged in 19.83 seconds

## **Debug BFD**

Às vezes, se for necessária uma investigação mais profunda, você pode querer executar a depuração do BFD no roteador vEdge. O FTM (Forwarding Traffic Manager, Gerenciador de Tráfego de Encaminhamento) é responsável pelas operações de BFD em roteadores vEdge e, portanto, você precisa de **debug ftm bfd**. Toda saída de depuração é armazenada no arquivo /var/log/tmplog/vdebug e, se você quiser ter essas mensagens no console (semelhante ao comportamento do monitor terminal do Cisco IOS), você pode usar o monitor start /var/log/tmplog/vdebug. Para interromper o registro, você pode usar o monitor stop /var/log/tmplog/vdebug. Veja como a saída será para a sessão BFD que fica inativa devido ao tempo limite (TLOC remoto com endereço IP 192.168.110.6 não pode mais ser alcançada):

```
log:local7.debug: May 7 16:23:09 vedge2 FTMD[674]: bfdmgr_session_update_state[1008]: BFD-
session TNL 192.168.110.5:12366->192.168.110.6:12346,1-tloc(32771)->r-tloc(32772),TLOC
192.168.30.5:biz-internet->192.168.30.6:public-internet IPSEC: BFD Session STATE update,
New State :- DOWN, Reason :- LOCAL TIMEOUT DETECT Observed latency :- 7924, bfd record index :-
8, Hello timer :- 1000, Detect Multiplier :- 7
log:local7.debug: May 7 16:23:09 vedge2 FTMD[674]: ftm_proc_tunnel_public_tloc_msg[252]:
tun_rec_index 13 tloc_index 32772 public tloc 0.0.0.0/0
log:local7.debug: May 7 16:23:09 vedge2 FTMD[674]: ftm_increment_wanif_bfd_flap[2427]: BFD-
session TNL 192.168.110.5:12366->192.168.110.6:12346, : Increment the WAN interface counters by
1
log:local7.debug: May 7 16:23:09 vedge2 FTMD[674]: bfdmgr_session_update_state[1119]: BFD-
session TNL 192.168.110.5:12366->192.168.110.6:12346,1-tloc(32771)->r-tloc(32772),TLOC
192.168.30.5:biz-internet->192.168.30.6:public-internet IPSEC BFD session history update, old
state 3 new state 1 current flap count 1 prev_index 1 current 2
log:local7.debug: May 7 16:23:09 vedge2 FTMD[674]: ftm_tloc_add[1140]: Attempting to add TLOC :
from_ttm 0 origin remote tloc-index 32772 pub 192.168.110.6:12346 pub v6 :::0 system_ip
192.168.30.6 color 5 spi 333
log:local7.debug: May 7 16:23:09 vedge2 FTMD[674]: bfdmgr_session_set_del_marker_internal[852]:
(32771:32772) proto 50 src 192.168.110.5:12366 dst 192.168.110.6:12346 ref_count 1
log:local7.debug: May 7 16:23:09 vedge2 FTMD[674]: bfdmgr_session_set_del_marker_internal[852]:
(32770:32772) proto 50 src 192.168.109.5:12366 dst 192.168.110.6:12346 ref_count 1
log:local7.debug: May 7 16:23:09 vedge2 FTMD[674]: bfdmgr_session_create[238]: Attempting BFD
session creation. Remote-tloc: tloc-index 32772, system-ip 192.168.30.6, color 5 encap 2from
local WAN Interface ge0_0
log:local7.debug: May 7 16:23:09 vedge2 FTMD[674]: bfdmgr_session_clear_delete_marker[828]:
(32771:32772) proto 50 src 192.168.110.5:12366 dst 192.168.110.6:12346 ref_count 1
log:local7.debug: May 7 16:23:09 vedge2 FTMD[674]: bfdmgr_session_create[238]: Attempting BFD
session creation. Remote-tloc: tloc-index 32772, system-ip 192.168.30.6, color 5 encap 2from
local WAN Interface ge0_1
log:local7.debug: May 7 16:23:09 vedge2 FTMD[674]: bfdmgr_session_clear_delete_marker[828]:
```

(32770:32772) proto 50 src 192.168.109.5:12366 dst 192.168.110.6:12346 ref\_count 1 log:local7.debug: May 7 16:23:09 vedge2 FTMD[674]: bfdmgr\_session\_update\_sa[1207]: BFD-session TNL 192.168.110.5:12366->192.168.110.6:12346,l-tloc(32771)->r-tloc(32772),TLOC 192.168.30.5:bizinternet->192.168.30.6:public-internet IPSEC: session sa index changed from 484 to 484 log:local7.debug: May 7 16:23:09 vedge2 FTMD[674]: ftm\_tloc\_add[1653]: BFD (32771:32772) src 192.168.110.5:12366 dst 192.168.110.6:12346 record index 8 ref-count 1 sa-idx 484 log:local7.debug: May 7 16:23:09 vedge2 FTMD[674]: bfdmgr\_session\_update\_sa[1207]: BFD-session TNL 192.168.109.5:12366->192.168.110.6:12346,1-tloc(32770)->r-tloc(32772),TLOC 192.168.30.5:public-internet->192.168.30.6:public-internet IPSEC: session sa index changed from 485 to 485 log:local7.debug: May 7 16:23:09 vedge2 FTMD[674]: ftm\_tloc\_add[1653]: BFD (32770:32772) src 192.168.109.5:12366 dst 192.168.110.6:12346 record index 9 ref-count 1 sa-idx 485 log:local7.debug: May 7 16:23:09 vedge2 FTMD[674]: bfdmgr\_session\_update\_state[1008]: BFDsession TNL 192.168.109.5:12366->192.168.110.6:12346,1-tloc(32770)->r-tloc(32772),TLOC 192.168.30.5:public-internet->192.168.30.6:public-internet IPSEC: BFD Session STATE update, New\_State :- DOWN, Reason :- LOCAL\_TIMEOUT\_DETECT Observed latency :- 7924, bfd\_record\_index :-9, Hello timer :- 1000, Detect Multiplier :- 7 log:local7.debug: May 7 16:23:09 vedge2 FTMD[674]: ftm\_proc\_tunnel\_public\_tloc\_msg[252]: tun\_rec\_index 14 tloc\_index 32772 public tloc 0.0.0/0 log:local7.debug: May 7 16:23:09 vedge2 FTMD[674]: ftm\_increment\_wanif\_bfd\_flap[2427]: BFDsession TNL 192.168.109.5:12366->192.168.110.6:12346, : Increment the WAN interface counters by 1 log:local7.debug: May 7 16:23:09 vedge2 FTMD[674]: bfdmgr\_session\_update\_state[1119]: BFDsession TNL 192.168.109.5:12366->192.168.110.6:12346,1-tloc(32770)->r-tloc(32772),TLOC 192.168.30.5:public-internet->192.168.30.6:public-internet IPSEC BFD session history update, old state 3 new state 1 current flap count 1 prev\_index 1 current 2 log:local7.debug: May 7 16:23:09 vedge2 FTMD[674]: ftm\_tloc\_add[1140]: Attempting to add TLOC : from\_ttm 0 origin remote tloc-index 32772 pub 192.168.110.6:12346 pub v6 :::0 system\_ip 192.168.30.6 color 5 spi 333 log:local7.debug: May 7 16:23:09 vedge2 FTMD[674]: bfdmgr\_session\_set\_del\_marker\_internal[852]: (32771:32772) proto 50 src 192.168.110.5:12366 dst 192.168.110.6:12346 ref\_count 1 log:local7.debug: May 7 16:23:09 vedge2 FTMD[674]: bfdmgr\_session\_set\_del\_marker\_internal[852]: (32770:32772) proto 50 src 192.168.109.5:12366 dst 192.168.110.6:12346 ref\_count 1 log:local7.debug: May 7 16:23:09 vedge2 FTMD[674]: bfdmgr\_session\_create[238]: Attempting BFD session creation. Remote-tloc: tloc-index 32772, system-ip 192.168.30.6, color 5 encap 2from local WAN Interface ge0\_0 log:local7.debug: May 7 16:23:09 vedge2 FTMD[674]: bfdmgr session\_clear\_delete\_marker[828]: (32771:32772) proto 50 src 192.168.110.5:12366 dst 192.168.110.6:12346 ref\_count 1 log:local7.debug: May 7 16:23:09 vedge2 FTMD[674]: bfdmgr\_session\_create[238]: Attempting BFD session creation. Remote-tloc: tloc-index 32772, system-ip 192.168.30.6, color 5 encap 2from local WAN Interface ge0\_1 log:local7.debug: May 7 16:23:09 vedge2 FTMD[674]: bfdmgr\_session\_clear\_delete\_marker[828]: (32770:32772) proto 50 src 192.168.109.5:12366 dst 192.168.110.6:12346 ref\_count 1 log:local7.debug: May 7 16:23:09 vedge2 FTMD[674]: bfdmgr\_session\_update\_sa[1207]: BFD-session TNL 192.168.110.5:12366->192.168.110.6:12346,l-tloc(32771)->r-tloc(32772),TLoC 192.168.30.5:bizinternet->192.168.30.6:public-internet IPSEC: session sa index changed from 484 to 484 log:local7.debug: May 7 16:23:09 vedge2 FTMD[674]: ftm\_tloc\_add[1653]: BFD (32771:32772) src 192.168.110.5:12366 dst 192.168.110.6:12346 record index 8 ref-count 1 sa-idx 484 log:local7.debug: May 7 16:23:09 vedge2 FTMD[674]: bfdmgr\_session\_update\_sa[1207]: BFD-session TNL 192.168.109.5:12366->192.168.110.6:12346,1-tloc(32770)->r-tloc(32772),TLOC 192.168.30.5:public-internet->192.168.30.6:public-internet IPSEC: session sa index changed from 485 to 485 log:local7.debug: May 7 16:23:09 vedge2 FTMD[674]: ftm\_tloc\_add[1653]: BFD (32770:32772) src 192.168.109.5:12366 dst 192.168.110.6:12346 record index 9 ref-count 1 sa-idx 485 log:local7.debug: May 7 16:23:09 vedge2 FTMD[674]: ftm\_send\_bfd\_msg[499]: Sending BFD notification Down notification to TLOC id 32772 log:local7.debug: May 7 16:23:09 vedge2 FTMD[674]: ftm\_tloc\_add[1140]: Attempting to add TLOC : from\_ttm 1 origin remote tloc-index 32772 pub 192.168.110.6:12346 pub v6 :::0 system\_ip 192.168.30.6 color 5 spi 333 log:local7.debug: May 7 16:23:09 vedge2 FTMD[674]: bfdmgr\_session\_set\_del\_marker\_internal[852]: (32771:32772) proto 50 src 192.168.110.5:12366 dst 192.168.110.6:12346 ref\_count 1 log:local7.debug: May 7 16:23:09 vedge2 FTMD[674]: bfdmgr\_session\_set\_del\_marker\_internal[852]: (32770:32772) proto 50 src 192.168.109.5:12366 dst 192.168.110.6:12346 ref\_count 1 log:local7.debug: May 7 16:23:09 vedge2 FTMD[674]: ftm\_tloc\_add[1285]: UPDATE local tloc

log:local7.debug: May 7 16:23:09 vedge2 FTMD[674]: bfdmgr\_session\_create[238]: Attempting BFD session creation. Remote-tloc: tloc-index 32772, system-ip 192.168.30.6, color 5 encap 2from local WAN Interface ge0\_0 log:local7.debug: May 7 16:23:09 vedge2 FTMD[674]: bfdmgr\_session\_clear\_delete\_marker[828]: (32771:32772) proto 50 src 192.168.110.5:12366 dst 192.168.110.6:12346 ref\_count 1 log:local7.debug: May 7 16:23:09 vedge2 FTMD[674]: bfdmgr\_session\_create[238]: Attempting BFD session creation. Remote-tloc: tloc-index 32772, system-ip 192.168.30.6, color 5 encap 2from local WAN Interface ge0\_1 log:local7.debug: May 7 16:23:09 vedge2 FTMD[674]: bfdmgr\_session\_clear\_delete\_marker[828]: (32770:32772) proto 50 src 192.168.109.5:12366 dst 192.168.110.6:12346 ref\_count 1 log:local7.debug: May 7 16:23:09 vedge2 FTMD[674]: bfdmgr\_session\_update\_sa[1207]: BFD-session TNL 192.168.110.5:12366->192.168.110.6:12346,l-tloc(32771)->r-tloc(32772),TLOC 192.168.30.5:bizinternet->192.168.30.6:public-internet IPSEC: session sa index changed from 484 to 484 log:local7.debug: May 7 16:23:09 vedge2 FTMD[674]: ftm\_tloc\_add[1653]: BFD (32771:32772) src 192.168.110.5:12366 dst 192.168.110.6:12346 record index 8 ref-count 1 sa-idx 484 log:local7.debug: May 7 16:23:09 vedge2 FTMD[674]: bfdmgr\_session\_update\_sa[1207]: BFD-session TNL 192.168.109.5:12366->192.168.110.6:12346,1-tloc(32770)->r-tloc(32772),TLOC 192.168.30.5:public-internet->192.168.30.6:public-internet IPSEC: session sa index changed from 485 to 485 log:local7.debug: May 7 16:23:09 vedge2 FTMD[674]: ftm\_tloc\_add[1653]: BFD (32770:32772) src 192.168.109.5:12366 dst 192.168.110.6:12346 record index 9 ref-count 1 sa-idx 485 log:local7.info: May 7 16:23:09 vedge2 FTMD[674]: %Viptela-vedge2-ftmd-6-INFO-1400002: Notification: 5/7/2019 14:23:9 bfd-state-change severity-level:major host-name:"vedge2" systemip:192.168.30.5 src-ip:192.168.110.5 dst-ip:192.168.110.6 proto:ipsec src-port:12366 dstport:12346 local-system-ip:192.168.30.5 local-color:"biz-internet" remote-system-ip:192.168.30.6 remote-color: "public-internet" new-state: down deleted: false flap-reason: timeout log:local7.info: May 7 16:23:09 vedge2 FTMD[674]: %Viptela-vedge2-ftmd-6-INFO-1400002: Notification: 5/7/2019 14:23:9 bfd-state-change severity-level:major host-name:"vedge2" systemip:192.168.30.5 src-ip:192.168.109.5 dst-ip:192.168.110.6 proto:ipsec src-port:12366 dstport:12346 local-system-ip:192.168.30.5 local-color:"public-internet" remote-systemip:192.168.30.6 remote-color:"public-internet" new-state:down deleted:false flap-reason:timeout

Outra depuração valiosa para habilitar é que eventos de depuração do TTM (Tunnel Traffic Manager) são **eventos de depuração do ttm**. Veja a aparência do evento BFD DOWN da perspectiva do TTM:

log:local7.debug: May 7 16:58:19 vedge2 TTMD[683]: ttm\_debug\_announcement[194]: Received TTM Msg LINK\_BFD, Client: ftmd, AF: LINK log:local7.debug: May 7 16:58:19 vedge2 TTMD[683]: ttm\_debug\_announcement[413]: Remote-TLOC: 192.168.30.6 : public-internet : ipsec, Local-TLOC: 192.168.30.5 : biz-internet : ipsec, Status: DOWN, Rec Idx: 13 MTU: 1441, Loss: 77, Latency: 0, Jitter: 0 log:local7.debug: May 7 16:58:19 vedge2 TTMD[683]: ttm\_debug\_announcement[194]: Received TTM Msg LINK\_BFD, Client: ftmd, AF: LINK log:local7.debug: May 7 16:58:19 vedge2 TTMD[683]: ttm\_debug\_announcement[413]: Remote-TLOC: 192.168.30.6 : public-internet : ipsec, Local-TLOC: 192.168.30.5 : public-internet : ipsec, Status: DOWN, Rec Idx: 14 MTU: 1441, Loss: 77, Latency: 0, Jitter: 0 log:local7.debug: May 7 16:58:19 vedge2 TTMD[683]: ttm\_debug\_announcement[194]: Received TTM Msg BFD, Client: ftmd, AF: TLOC-IPV4 log:local7.debug: May 7 16:58:19 vedge2 TTMD[683]: ttm\_debug\_announcement[402]: TLOC: 192.168.30.6 : public-internet : ipsec, Status: DOWN log:local7.debug: May 7 16:58:19 vedge2 TTMD[683]: ttm\_af\_tloc\_db\_bfd\_status[234]: BFD message: I SAY WHAT WHAT tloc 192.168.30.6 : public-internet : ipsec status is 0 log:local7.debug: May 7 16:58:19 vedge2 TTMD[683]: ttm\_debug\_announcement[194]: Sent TTM Msg TLOC\_ADD, Client: ompd, AF: TLOC-IPV4 log:local7.debug: May 7 16:58:19 vedge2 TTMD[683]: ttm\_debug\_announcement[213]: TLOC: 192.168.30.6 : public-internet : ipsec, Index: 32772, Origin: REMOTE, Status: DOWN, LR enabled: 0, LR hold time: 0 log:local7.debug: May 7 16:58:19 vedge2 TTMD[683]: ttm\_debug\_announcement[217]: Attributes: GROUP PREF WEIGHT GEN-ID VERSION TLOCV4-PUB TLOCV4-PRI TLOCV6-PUB TLOCV6-PRI SITE-ID CARRIER ENCAP RESTRICT loq:local7.debuq: May 7 16:58:19 vedge2 TTMD[683]: ttm\_debuq\_announcement[220]:

Preference: 0 log:local7.debug: May 7 16:58:19 vedge2 TTMD[683]: ttm\_debug\_announcement[223]: Weight: 1 log:local7.debug: May 7 16:58:19 vedge2 TTMD[683]: ttm\_debug\_announcement[226]: Gen-ID: 2147483661 log:local7.debug: May 7 16:58:19 vedge2 TTMD[683]: ttm\_debug\_announcement[229]: Version: 2 log:local7.debug: May 7 16:58:19 vedge2 TTMD[683]: ttm\_debug\_announcement[232]: Site-TD: 13 log:local7.debug: May 7 16:58:19 vedge2 TTMD[683]: ttm\_debug\_announcement[235]: Carrier: 4 log:local7.debug: May 7 16:58:19 vedge2 TTMD[683]: ttm\_debug\_announcement[241]: Restrict: 0 log:local7.debug: May 7 16:58:19 vedge2 TTMD[683]: ttm\_debug\_announcement[249]: Group: Count: 1 log:local7.debug: May 7 16:58:19 vedge2 TTMD[683]: ttm\_debug\_announcement[262]: Groups: 0 log:local7.debug: May 7 16:58:19 vedge2 TTMD[683]: ttm\_debug\_announcement[269]: TLOCv4-Public: 192.168.110.6:12346 log:local7.debug: May 7 16:58:19 vedge2 TTMD[683]: ttm\_debug\_announcement[273]: TLOCv4-Private: 192.168.110.6:12346 log:local7.debug: May 7 16:58:19 vedge2 TTMD[683]: ttm\_debug\_announcement[277]: TLOCv6-Public: :::0 log:local7.debug: May 7 16:58:19 vedge2 TTMD[683]: ttm\_debug\_announcement[281]: TLOCv6-Private: :::0 log:local7.debug: May 7 16:58:19 vedge2 TTMD[683]: ttm\_debug\_announcement[285]: TLOC-Encap: ipsec-tunnel log:local7.debug: May 7 16:58:19 vedge2 TTMD[683]: ttm\_debug\_announcement[295]: Authentication: unknown(0x98) Encryption: aes256(0xc) SPI 334 Proto ESP log:local7.debug: May 7 16:58:19 vedge2 TTMD[683]: ttm\_debug\_announcement[312]: SPI 334, Flags 0x1e Integrity: 1, encrypt-keys: 1 auth-keys: 1 log:local7.debug: May 7 16:58:19 vedge2 TTMD[683]: ttm\_debug\_announcement[317]: Number of protocols 0 log:local7.debug: May 7 16:58:19 vedge2 TTMD[683]: ttm\_debug\_announcement[328]: Number of encrypt types: 2 log:local7.debug: May 7 16:58:19 vedge2 TTMD[683]: ttm\_debug\_announcement[333]: Encrypt type[0] AES256-GCM log:local7.debug: May 7 16:58:19 vedge2 TTMD[683]: ttm\_debug\_announcement[333]: Encrypt type[1] AES256-CBC log:local7.debug: May 7 16:58:19 vedge2 TTMD[683]: ttm\_debug\_announcement[339]: Number of integrity types: 1 log:local7.debug: May 7 16:58:19 vedge2 TTMD[683]: ttm\_debug\_announcement[344]: integrity type[0] HMAC\_SHA1 log:local7.debug: May 7 16:58:19 vedge2 TTMD[683]: ttm\_debug\_announcement[349]: #Paths: 0 log:local7.debug: May 7 16:58:19 vedge2 TTMD[683]: ttm\_debug\_announcement[194]: Sent TTM Msg TLOC\_ADD, Client: ftmd, AF: TLOC-IPV4 log:local7.debug: May 7 16:58:19 vedge2 TTMD[683]: ttm\_debug\_announcement[213]: TLOC: 192.168.30.6 : public-internet : ipsec, Index: 32772, Origin: REMOTE, Status: DOWN, LR enabled: 0, LR hold time: 0 log:local7.debug: May 7 16:58:19 vedge2 TTMD[683]: ttm\_debug\_announcement[217]: Attributes: GROUP PREF WEIGHT GEN-ID VERSION TLOCV4-PUB TLOCV4-PRI TLOCV6-PUB TLOCV6-PRI SITE-ID CARRIER ENCAP RESTRICT log:local7.debug: May 7 16:58:19 vedge2 TTMD[683]: ttm\_debug\_announcement[220]: Preference: 0 log:local7.debug: May 7 16:58:19 vedge2 TTMD[683]: ttm\_debug\_announcement[223]: Weight: 1 log:local7.debug: May 7 16:58:19 vedge2 TTMD[683]: ttm\_debug\_announcement[226]: Gen-ID: 2147483661 log:local7.debug: May 7 16:58:19 vedge2 TTMD[683]: ttm\_debug\_announcement[229]: Version: 2 log:local7.debug: May 7 16:58:19 vedge2 TTMD[683]: ttm\_debug\_announcement[232]: Site-ID: 13 log:local7.debug: May 7 16:58:19 vedge2 TTMD[683]: ttm\_debug\_announcement[235]: Carrier: 4

log:local7.debug: May 7 16:58:19 vedge2 TTMD[683]: ttm\_debug\_announcement[241]: Restrict: 0 log:local7.debug: May 7 16:58:19 vedge2 TTMD[683]: ttm\_debug\_announcement[249]: Group: Count: 1 log:local7.debug: May 7 16:58:19 vedge2 TTMD[683]: ttm\_debug\_announcement[262]: Groups: 0 log:local7.debug: May 7 16:58:19 vedge2 TTMD[683]: ttm\_debug\_announcement[269]: TLOCv4-Public: 192.168.110.6:12346 log:local7.debug: May 7 16:58:19 vedge2 TTMD[683]: ttm\_debug\_announcement[273]: TLOCv4-Private: 192.168.110.6:12346 log:local7.debug: May 7 16:58:19 vedge2 TTMD[683]: ttm\_debug\_announcement[277]: TLOCv6-Public: :::0 log:local7.debug: May 7 16:58:19 vedge2 TTMD[683]: ttm\_debug\_announcement[281]: TLOCv6-Private: :::0 log:local7.debug: May 7 16:58:19 vedge2 TTMD[683]: ttm\_debug\_announcement[285]: TLOC-Encap: ipsec-tunnel log:local7.debug: May 7 16:58:19 vedge2 TTMD[683]: ttm\_debug\_announcement[295]: Authentication: unknown(0x98) Encryption: aes256(0xc) SPI 334 Proto ESP log:local7.debug: May 7 16:58:19 vedge2 TTMD[683]: ttm\_debug\_announcement[312]: SPI 334, Flags 0x1e Integrity: 1, encrypt-keys: 1 auth-keys: 1 log:local7.debug: May 7 16:58:19 vedge2 TTMD[683]: ttm\_debug\_announcement[317]: Number of protocols 0 log:local7.debug: May 7 16:58:19 vedge2 TTMD[683]: ttm\_debug\_announcement[328]: Number of encrypt types: 2 log:local7.debug: May 7 16:58:19 vedge2 TTMD[683]: ttm\_debug\_announcement[333]: Encrypt type[0] AES256-GCM log:local7.debug: May 7 16:58:19 vedge2 TTMD[683]: ttm\_debug\_announcement[333]: Encrypt type[1] AES256-CBC log:local7.debug: May 7 16:58:19 vedge2 TTMD[683]: ttm\_debug\_announcement[339]: Number of integrity types: 1 log:local7.debug: May 7 16:58:19 vedge2 TTMD[683]: ttm\_debug\_announcement[344]: integrity type[0] HMAC\_SHA1 log:local7.debug: May 7 16:58:19 vedge2 TTMD[683]: ttm\_debug\_announcement[349]: #Paths: 0 log:local7.debug: May 7 16:58:19 vedge2 TTMD[683]: ttm\_debug\_announcement[194]: Sent TTM Msg TLOC\_ADD, Client: fpmd, AF: TLOC-IPV4 log:local7.debug: May 7 16:58:19 vedge2 TTMD[683]: ttm\_debug\_announcement[213]: TLOC: 192.168.30.6 : public-internet : ipsec, Index: 32772, Origin: REMOTE, Status: DOWN, LR enabled: 0, LR hold time: 0 log:local7.debug: May 7 16:58:19 vedge2 TTMD[683]: ttm\_debug\_announcement[217]: Attributes: GROUP PREF WEIGHT GEN-ID VERSION TLOCV4-PUB TLOCV4-PRI TLOCV6-PUB TLOCV6-PRI SITE-ID CARRIER ENCAP RESTRICT log:local7.debug: May 7 16:58:19 vedge2 TTMD[683]: ttm\_debug\_announcement[220]: Preference: 0 log:local7.debug: May 7 16:58:19 vedge2 TTMD[683]: ttm\_debug\_announcement[223]: Weight: 1 log:local7.debug: May 7 16:58:19 vedge2 TTMD[683]: ttm\_debug\_announcement[226]: Gen-ID: 2147483661 loq:local7.debuq: May 7 16:58:19 vedge2 TTMD[683]: ttm\_debug\_announcement[229]: Version: 2 log:local7.debug: May 7 16:58:19 vedge2 TTMD[683]: ttm\_debug\_announcement[232]: Site-ID: 13 log:local7.debug: May 7 16:58:19 vedge2 TTMD[683]: ttm\_debug\_announcement[235]: Carrier: 4 log:local7.debug: May 7 16:58:19 vedge2 TTMD[683]: ttm\_debug\_announcement[241]: Restrict: 0 log:local7.debug: May 7 16:58:19 vedge2 TTMD[683]: ttm\_debug\_announcement[249]: Group: Count: 1 log:local7.debug: May 7 16:58:19 vedge2 TTMD[683]: ttm\_debug\_announcement[262]: Groups: Ο log:local7.debug: May 7 16:58:19 vedge2 TTMD[683]: ttm\_debug\_announcement[269]: TLOCv4-Public: 192.168.110.6:12346 log:local7.debug: May 7 16:58:19 vedge2 TTMD[683]: ttm\_debug\_announcement[273]: TLOCv4-Private: 192.168.110.6:12346 log:local7.debug: May 7 16:58:19 vedge2 TTMD[683]: ttm\_debug\_announcement[277]: TLOCv6Public: :::0 log:local7.debug: May 7 16:58:19 vedge2 TTMD[683]: ttm\_debug\_announcement[281]: TLOCV6-Private: :::0 log:local7.debug: May 7 16:58:19 vedge2 TTMD[683]: ttm\_debug\_announcement[285]: TLOC-Encap: ipsec-tunnel log:local7.debug: May 7 16:58:19 vedge2 TTMD[683]: ttm\_debug\_announcement[295]: Authentication: unknown(0x98) Encryption: aes256(0xc) SPI 334 Proto ESP log:local7.debug: May 7 16:58:19 vedge2 TTMD[683]: ttm\_debug\_announcement[312]: SPI 334, Flags Oxle Integrity: 1, encrypt-keys: 1 auth-keys: 1 log:local7.debug: May 7 16:58:19 vedge2 TTMD[683]: ttm\_debug\_announcement[317]: Number of protocols 0 log:local7.debug: May 7 16:58:19 vedge2 TTMD[683]: ttm\_debug\_announcement[328]: Number of encrypt types: 2 log:local7.debug: May 7 16:58:19 vedge2 TTMD[683]: ttm\_debug\_announcement[333]: Encrypt type[0] AES256-GCM log:local7.debug: May 7 16:58:19 vedge2 TTMD[683]: ttm\_debug\_announcement[333]: Encrypt type[1] AES256-CBC log:local7.debug: May 7 16:58:19 vedge2 TTMD[683]: ttm\_debug\_announcement[339]: Number of integrity types: 1 log:local7.debug: May 7 16:58:19 vedge2 TTMD[683]: ttm\_debug\_announcement[344]: integrity type[0] HMAC\_SHA1 log:local7.debug: May 7 16:58:19 vedge2 TTMD[683]: ttm\_debug\_announcement[349]: #Paths: 0 log:local7.debug: May 7 16:58:19 vedge2 TTMD[683]: ttm\_debug\_announcement[194]: Sent TTM Msg DATA\_DEVICE\_ADD, Client: pimd, AF: DATA-DEVICE-IPV4 log:local7.debug: May 7 16:58:19 vedge2 TTMD[683]: ttm\_debug\_announcement[431]: Device: 192.168.30.6, Status: 2 log:local7.info: May 7 16:58:19 vedge2 FTMD[674]: %Viptela-vedge2-ftmd-6-INFO-1400002: Notification: 5/7/2019 14:58:19 bfd-state-change severity-level:major host-name:"vedge2" systemip:192.168.30.5 src-ip:192.168.110.5 dst-ip:192.168.110.6 proto:ipsec src-port:12366 dstport:12346 local-system-ip:192.168.30.5 local-color:"biz-internet" remote-system-ip:192.168.30.6 remote-color:"public-internet" new-state:down deleted:false flap-reason:timeout log:local7.info: May 7 16:58:20 vedge2 FTMD[674]: %Viptela-vedge2-ftmd-6-INFO-1400002: Notification: 5/7/2019 14:58:19 bfd-state-change severity-level:major host-name:"vedge2" systemip:192.168.30.5 src-ip:192.168.109.5 dst-ip:192.168.110.6 proto:ipsec src-port:12366 dstport:12346 local-system-ip:192.168.30.5 local-color:"public-internet" remote-systemip:192.168.30.6 remote-color: "public-internet" new-state:down deleted:false flap-reason:timeout

## Informações Relacionadas

- Documentação do produto SDWAN
- Anatomia: Uma visão interna dos tradutores de endereços de rede
- <u>Suporte Técnico e Documentação Cisco Systems</u>